|                         | Common Errors encountered during smartwatch activation through smartphone                                                                                                    |                                                                                                    |                                                                                                    |                                                                                                    |                                                                                                    |                                                                                                    |                                                                                                    |  |
|-------------------------|----------------------------------------------------------------------------------------------------|----------------------------------------------------------------------------------------------------|----------------------------------------------------------------------------------------------------|----------------------------------------------------------------------------------------------------|----------------------------------------------------------------------------------------------------|----------------------------------------------------------------------------------------------------|----------------------------------------------------------------------------------------------------|--|
| Device<br>Models        | maximum<br>allowed<br>limit of<br>watch<br>exceeded on<br>Jio Network<br>error                                                                                                    | Invalid<br>userid<br>and<br>password                                                                                                    | Your<br>existing<br>order is in<br>progress,<br>you will<br>shortly get<br>an update<br>for it                                                                                                    | Login<br>details<br>does not<br>match<br>with your<br>registered<br>mobile<br>number                                                                                                    | Dear<br>Customer<br>, please<br>try after<br>sometime<br>and if<br>issue<br>persists<br>please<br>contact<br>Jio care | You have<br>exceeded<br>maximum<br>limit of<br>activation<br>for the<br>day.<br>Please try<br>tomorrow                                                   | Please<br>provide<br>an active<br>Jio<br>number<br>for<br>pairing                                                                                        |  |
| Apple<br>and<br>Samsung | This error is<br>shown when<br>you try to pair<br>third watch with<br>your Jio<br>number.<br>Currently only<br>two are<br>allowed.<br>You can resolve<br>above error &<br>continue pairing<br>new watch by<br>following below<br>steps:<br><u>Apple:</u><br>1] On your<br>iPhone, open<br>the Apple<br>Watch app.<br>2] Select Mobile<br>Data.<br>3] Tap the<br>information<br>button next to<br>your Data plan.<br>4] Select<br>Manage Jio<br>Account.<br>5] Login & select<br>any one of the<br>old watch that | This error is<br>shown when<br>you enters<br>wrong<br>credentials in<br>login page.<br>You need to<br>reset your<br>password<br>using Forgot<br>Password<br>link and try<br>logging again<br>to continue<br>watch<br>pairing. | This error is<br>shown when<br>an existing<br>watch pairing<br>order on your<br>number needs<br>to be<br>completed in<br>our systems.<br>You will have<br>to wait for 30<br>minutes till<br>you receive an<br>update on<br>ongoing order<br>completion via<br>SMS/email,<br>post which<br>you can try<br>new watch<br>pairing again. | This error is<br>shown when<br>your existing<br>number is<br>linked to<br>multiple<br>accounts.<br>You can try<br>login again<br>using JioID or<br>email ID<br>instead of Jio<br>number. | This error<br>will be<br>temporary.<br>You can try<br>again after<br>30<br>minutes.                                   | This error is<br>shown when<br>you try<br>pairing/unpa<br>iring multiple<br>times in a<br>day.<br>You need to<br>wait for 24<br>hours to<br>start again. | This error is<br>thrown<br>when you<br>enter<br>inactive or<br>suspended<br>number<br>during<br>login.<br>You need<br>to use an<br>active Jio<br>number. |  |

| you want to      |  |  |  |
|------------------|--|--|--|
| unsubscribe.     |  |  |  |
| 6]Go Back & try  |  |  |  |
| pairing again    |  |  |  |
| without above    |  |  |  |
| error.           |  |  |  |
| You may          |  |  |  |
| contact Jio care |  |  |  |
| to manage        |  |  |  |
| smartwatch       |  |  |  |
| subscriptions if |  |  |  |
| needed.          |  |  |  |
|                  |  |  |  |
| Samsung:         |  |  |  |
| 1]On your        |  |  |  |
| Samsung Phone    |  |  |  |
| , open Galaxy    |  |  |  |
| Wearable App.    |  |  |  |
| 2]Select Mobile  |  |  |  |
| plans            |  |  |  |
| 3]Select cancel  |  |  |  |
| watch data plan  |  |  |  |
| 4]Login & select |  |  |  |
| any one of the   |  |  |  |
| old watch that   |  |  |  |
| you want to      |  |  |  |
| unsubscribe      |  |  |  |
| 5] Go Back & try |  |  |  |
| pairing again    |  |  |  |
| without above    |  |  |  |
| error.           |  |  |  |
|                  |  |  |  |
| You may          |  |  |  |
| contact Jio care |  |  |  |
| to manage        |  |  |  |
| smartwatch       |  |  |  |
| subscriptions if |  |  |  |
| needed.          |  |  |  |